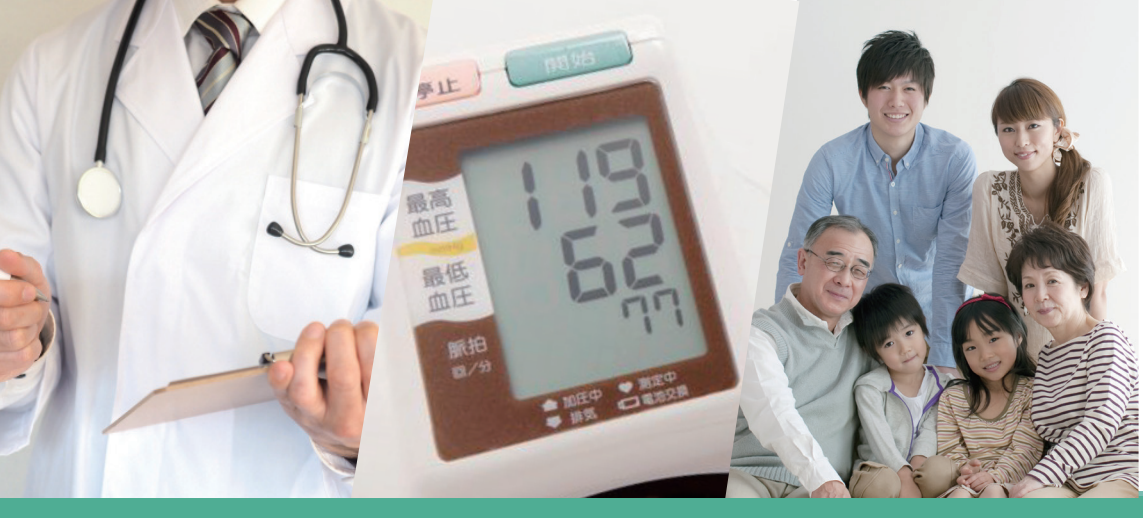

## スマホで健康データの管理をはじめませんか

# 船橋市特定健診閲覧システム **OOLMS** <sub>コルムス</sub>

# ~健康情報を見る方法~

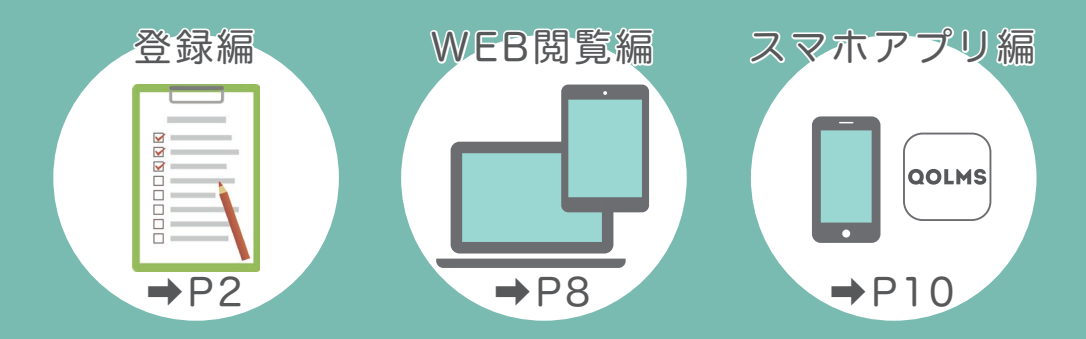

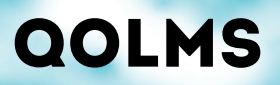

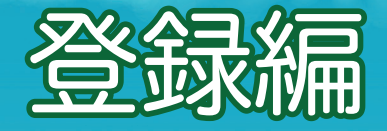

登録を始める前に

※コルムスの登録手続きを始める前に下記をご用意ください

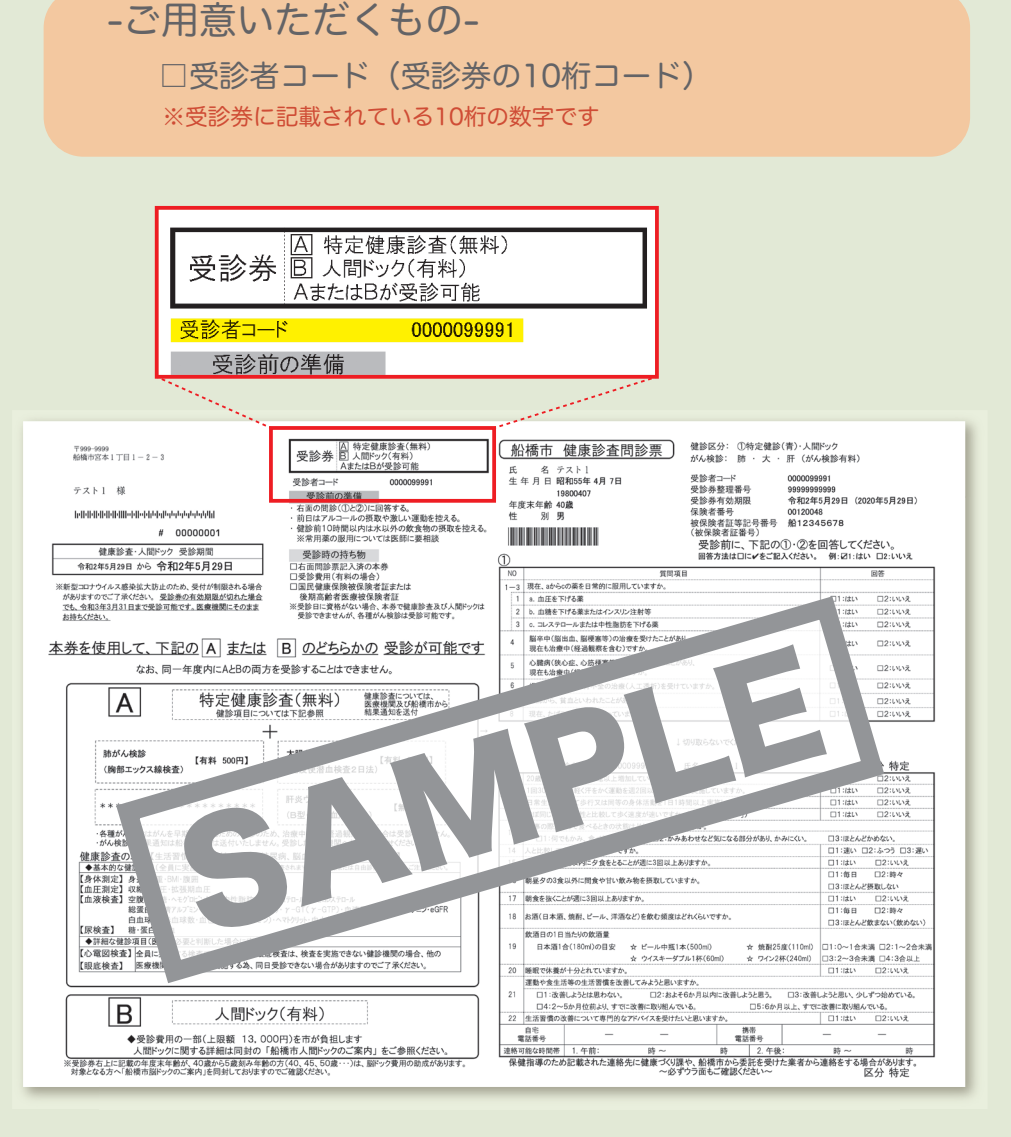

#### ▼STEP1

### 「船橋市特定健診閲覧システム」を開く

受診者コードが不明の場合は、 健診受診後の面接指導時に 担当医師へおたずねください。

# 用意ができたら 登録スタート!

#### 下記のいずれかの方法で船橋市特定健診閲覧システムへ アクセスします。

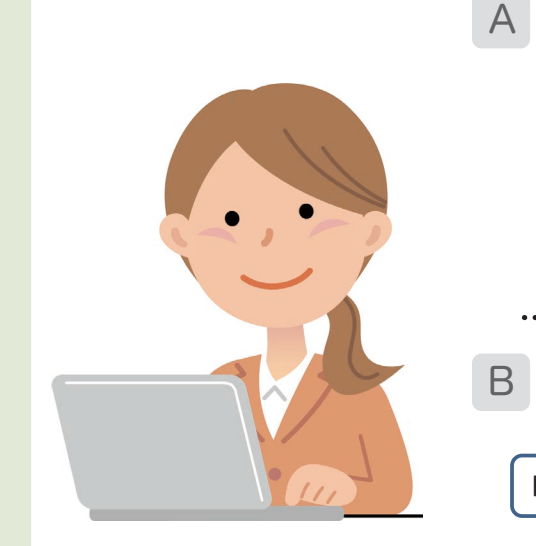

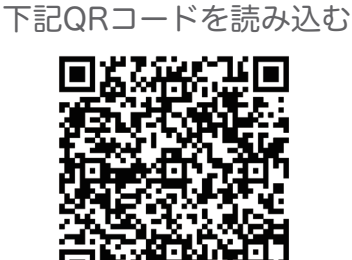

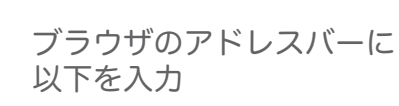

https://funabashi.qolms.com

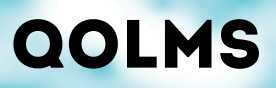

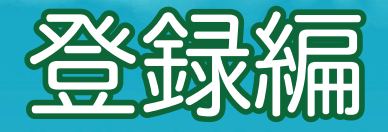

3

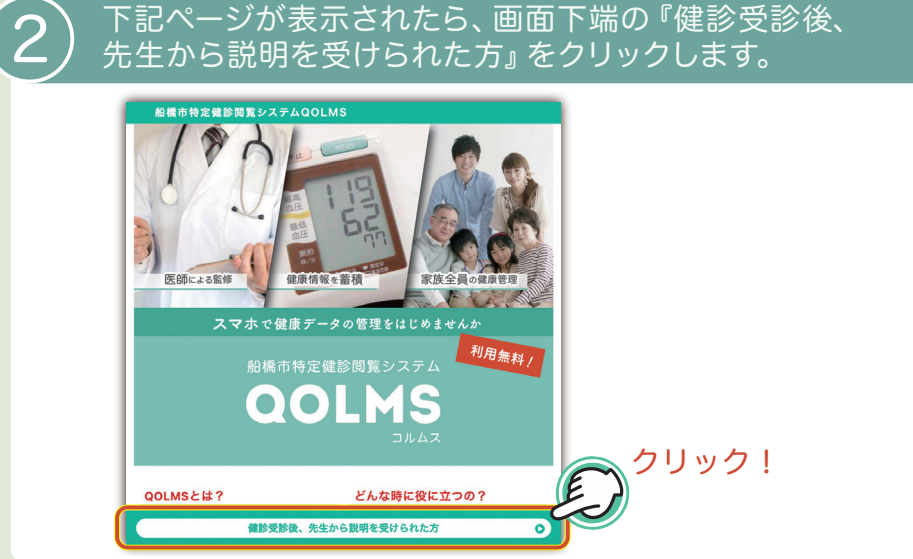

#### )下記ページが表示されたら、『受診者コード』・『性別』 ・『生年月日』を入力後、『次へ』をクリックします。

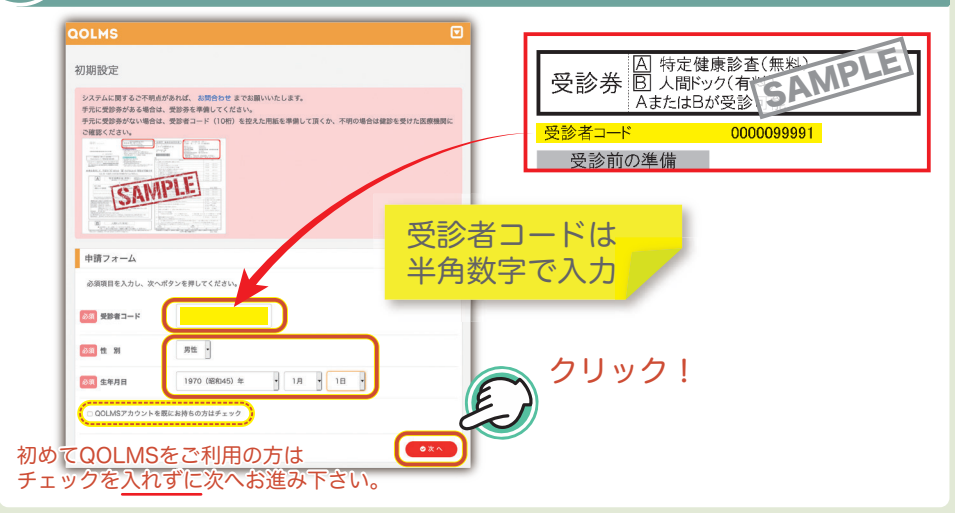

#### ▼STEP2

## 必要項目を入力して登録を申請する

#### 4 必須項目を入力後、利用規約をご覧いただき、『利用規約に 同意する』にチェックを入れて『申請』をクリックします。

+

| OLMS                                                    |                                              |                                  |                                                                             |
|---------------------------------------------------------|----------------------------------------------|----------------------------------|-----------------------------------------------------------------------------|
| 刀期設定                                                    |                                              |                                  |                                                                             |
| 確認                                                      |                                              |                                  |                                                                             |
| 受診者コード                                                  | 1234567890                                   |                                  |                                                                             |
| 生別                                                      | 男性                                           |                                  |                                                                             |
| 主年月日                                                    | 1970/1/1                                     |                                  |                                                                             |
| 申請フォーム                                                  |                                              |                                  |                                                                             |
| 必須項目を入力し、申請ボタンや                                         | を押してください。                                    |                                  |                                                                             |
| 必須お名前                                                   | 姓                                            | 名                                | 人力した『ロクインID』                                                                |
| 23月 お名前 (カナ)                                            | セイ                                           | Xr                               | こ。<br>「<br>して、<br>の<br>して、<br>して、<br>して、<br>して、<br>して、<br>して、<br>して、<br>して、 |
| 必須 郵便番号 (ハイフンなし)                                        |                                              |                                  | お忘れのないようメモに                                                                 |
| 必須 メールアドレス                                              |                                              |                                  | お控えください。                                                                    |
| 必須 メールアドレス (確認)                                         |                                              |                                  |                                                                             |
| 必須 希望ログインID                                             | 1234567890                                   |                                  |                                                                             |
| <b>パスワードは半角英数記号にて</b><br>!*#\$%&'D*+,-,/0123456789<=>?f | 入力してください。下記の文字が依<br>#ABCDEFGHIJKLMNOPQRSTUVW | 使用可能です。<br>/XYZ[\]^_`abcdefghijk | innopqratuwwy2[]~;                                                          |
| 20月 パスワード                                               |                                              |                                  |                                                                             |
| 23頁 パスワード (確認)                                          |                                              |                                  |                                                                             |
| サービスを利用する為には、利                                          | 用規約への同意が必要です。                                |                                  |                                                                             |
| 図利用規約に同意する                                              | J用規約をご覧い<br>音する、にチェ                          | いただき、                            | 「利用規約に                                                                      |
|                                                         | ♪ こう う こう 」 こ フ ユ<br>いします。登録完了後メールが届き        | - ノノで八<br>iます。                   |                                                                             |
| 利用規約の確認後、申請をお願い                                         |                                              |                                  |                                                                             |
| 利用規約の確認後、申請をお願い<br>● 戻る                                 |                                              |                                  |                                                                             |

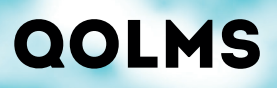

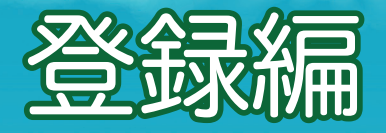

#### 登録完了のメッセージが表示されます。

| QOLMSのご登録が完了いたしました。ご入力いただいたメールアドレ<br>スへ、QOLMSのURLが記載されたメールをお送りしました。<br>「命goins com」からのメールが見かない場合は、逆タメールフィル<br>ターやドメイン指定受信波定をご降認して頂けますよう、お願いいた<br>します。 |  |
|----------------------------------------------------------------------------------------------------|--|
| ▲QOLMSログインページへ移動                                                                                                    |  |

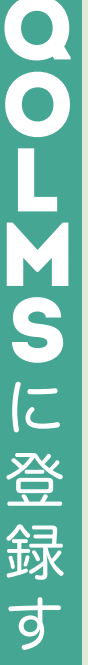

る

6

#### ) 登録したメールアドレスに、『【QOLMS】 アカウント 本登録用メール』という件名のメールが届きます。

#### 【QOLMS】特定健診アカウント登録完了

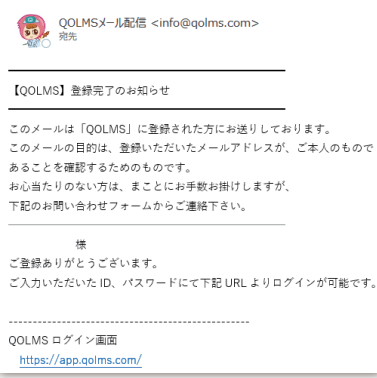

-メールが届かない場合は下記をご確認ください-

- ・入力したメールアドレスが間違っていないか
- ・メールが迷惑フォルダに入っていないか

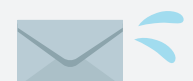

- ・セキュリティソフトなどで受信拒否されていないか
- ・メールの受信拒否設定をしていないか(@qolms.comを許可してください。)

#### ▼STEP3

## 秘密の質問を設定して登録を完了する

H

| 秘密の質問の登録                                                                 | ×                             |     |
|--------------------------------------------------------------------------|-------------------------------|-----|
| 秘密の質問を設定することで、パスワード再設定の手続き<br>この情報は「基本情報 > ログイン情報を表示する > パス<br>ることができます。 | をすることができます。<br>ワード再設定情報」から変更す |     |
| <b>必須</b> 質問1                                                            |                               |     |
| 選択                                                                       | ~                             |     |
| 質問1の回答を入力してください                                                          |                               |     |
| 必須 質問2                                                                   |                               |     |
| 選択                                                                       | ~                             |     |
| 質問2の回答を入力してください                                                          |                               |     |
| 必須 質問3                                                                   |                               |     |
| 選択                                                                       | ~                             |     |
| 質問3の回答を入力してください                                                          |                               |     |
| 2回日のクリック                                                                 | ! 1回日のクリック                    | 7 [ |

#### 下記画面が表示されたら登録完了です。

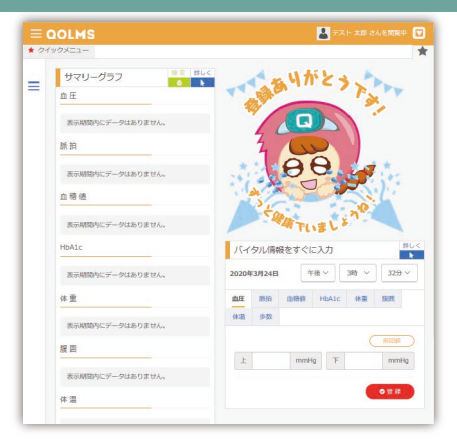

8

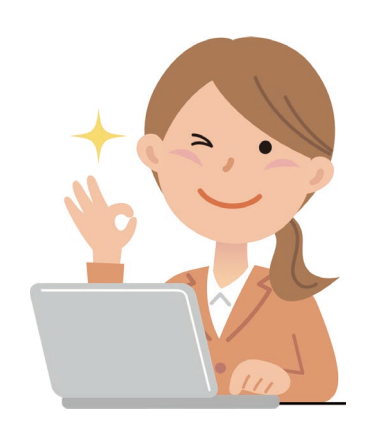

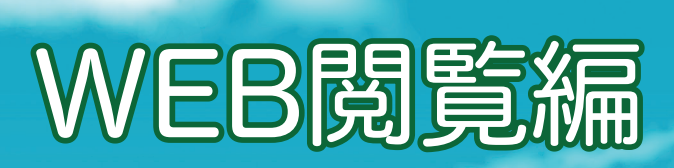

QOLMS

下記のいずれかの方法でQOLMSポータルサイトへ アクセスします。

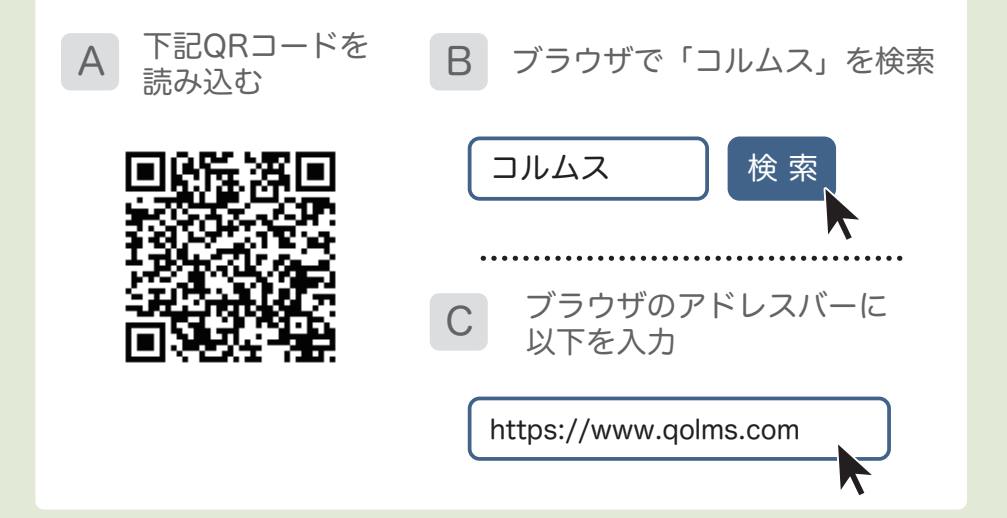

ポータルサイトが表示されたら、画面右上のログインボタン をクリックします。

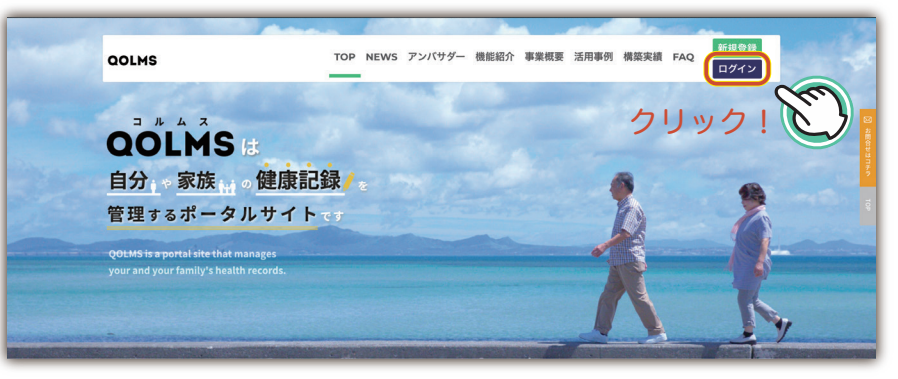

※ポータルサイトではQOLMSの紹介や事例など、 さまざまなコンテンツをご用意しています。

# パソコン・タブレットなどのブラウザで表示

+

#### ) 登録した「ユーザーID」と「パスワード」を入力して システムにログインします。

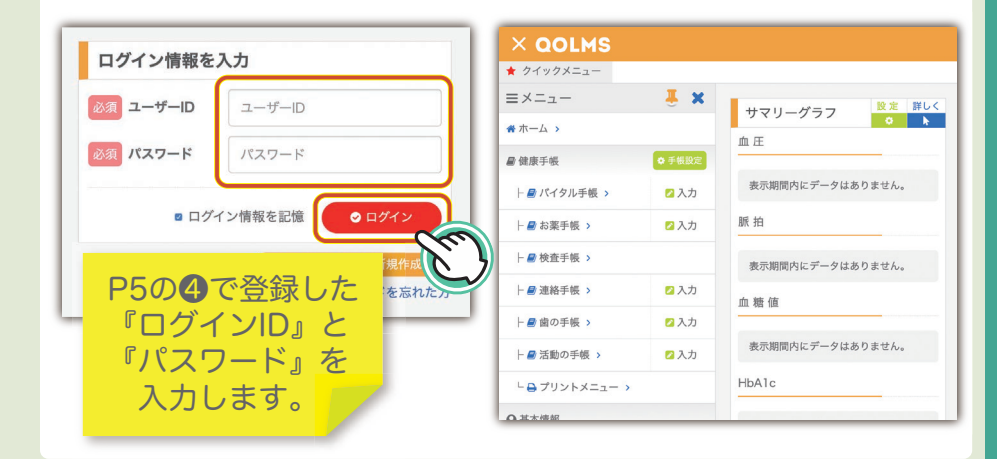

#### メニューの「検査手帳」をクリックすると、健診結果が 表示されます。

 $\Delta$ 

| × QOLMS        |        |        |             |              |             | 2                   |   |   |
|----------------|--------|--------|-------------|--------------|-------------|---------------------|---|---|
| ★ クイックメニュー     |        |        |             |              |             |                     |   | * |
| ≡メニュー          | 📕 🗶    |        |             |              |             |                     |   |   |
| <b>※</b> ホーム > |        | ■ 検査手帕 | Ξ.          |              |             |                     |   |   |
| ■健康手帳          | ✿ 手帳設定 | 期間のはじめ | 2020年09月24日 | 期間のおわり       | 2020年10月23日 | •                   |   |   |
| - 🖉 バイタル手帳 ゝ   | 💋 入力   |        |             |              |             |                     |   |   |
| ├ 🖉 お薬手帳 >     | 🛛 入力   | 検査の結果  | Ļ           |              |             |                     |   |   |
| - 🖉 検査手帳 >     |        |        |             |              |             |                     |   |   |
| ├ 🖉 連絡手帳 >     | 2入力    |        |             |              |             | - I - <del></del> - | _ |   |
| ├ 🔮 歯の手帳 >     | 2入力    | (      | 156に副       | <i>诊</i> 断結果 | が表示さ        | れま                  | 9 |   |
| ├ 🔮 活動の手帳 ゝ    | 💋 入力   |        |             |              |             |                     |   |   |
| └ ⊖ プリントメニュー > |        |        |             |              |             |                     |   |   |

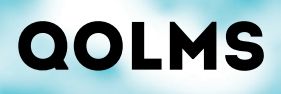

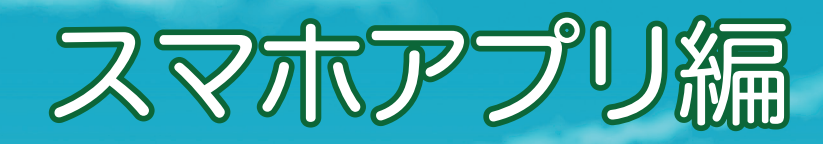

スマホアプリを始める前に

#### -ご用意いただくもの-

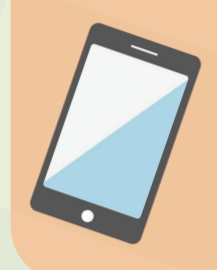

 スマートホン (iPhone/Android)
 Apple ID/Android IDとパスワード (※アプリのインストール時に必要)

対象製品: iPhone、iPod touch、Android 対象OS: iOS 11.0以降、Android 8.0以降

※コルムス スマホアプリのご利用には上記が必要です

下記のいずれかの方法でコルムスのアプリダウンロード 画面へアクセスします。

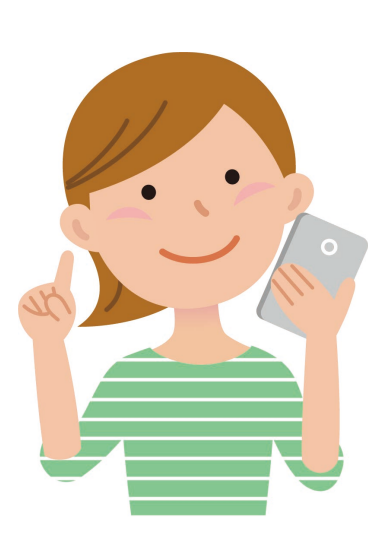

A 下記QRコードを読み込む

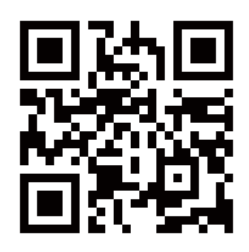

3 App Store・Google Playにて 「QOLMS」を検索

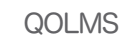

# 「コルムス」アプリをインストールします

+

#### 「インストール」をタップ

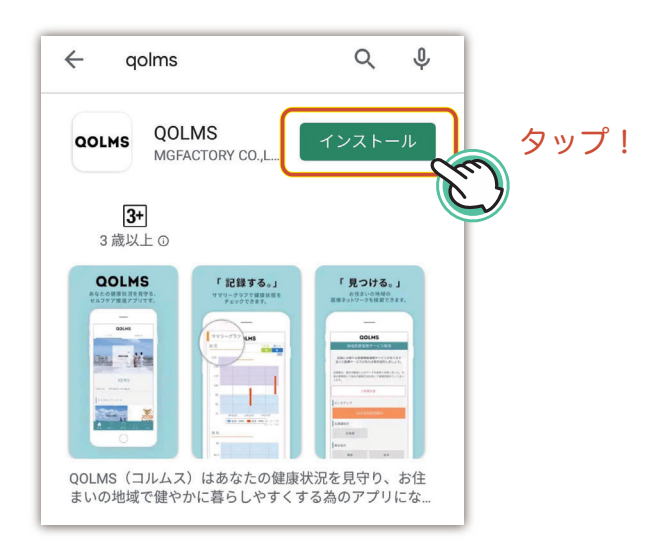

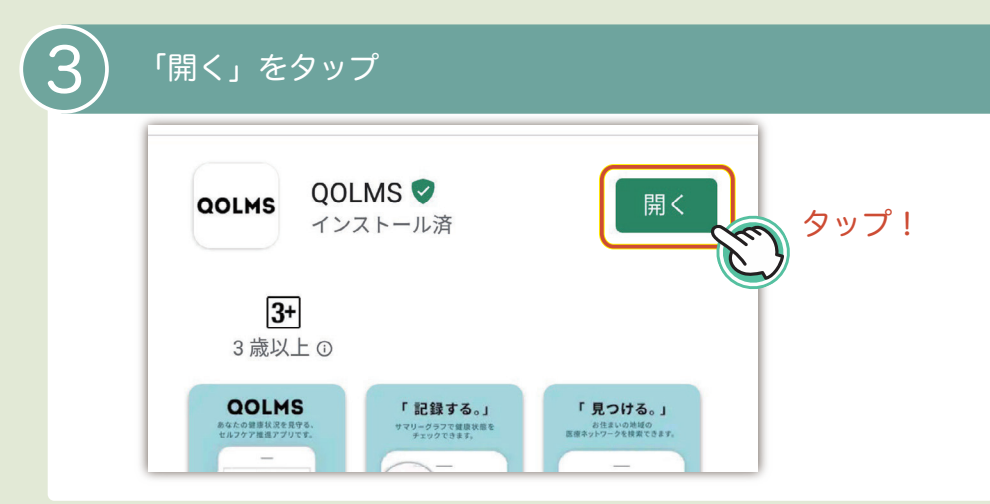

▼STEP1

4

5

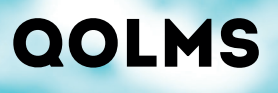

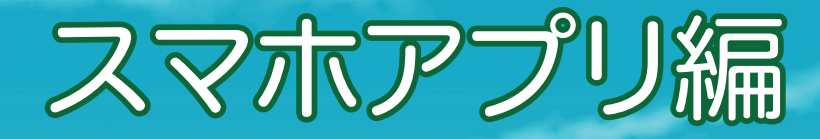

「次へ」を順次タップ、個人情報の取り扱いに「同意する」を タップして、"お住まいの地域"登録画面を表示

#### QOLMS

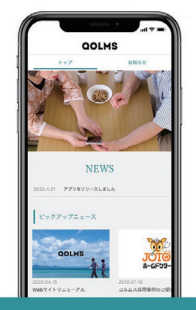

日本の地域医療連携サービスがわかる コルムスは地域医療ネットワークの情報を集約、 お住まいの地域から共有サービスを検索できます 次へ

....

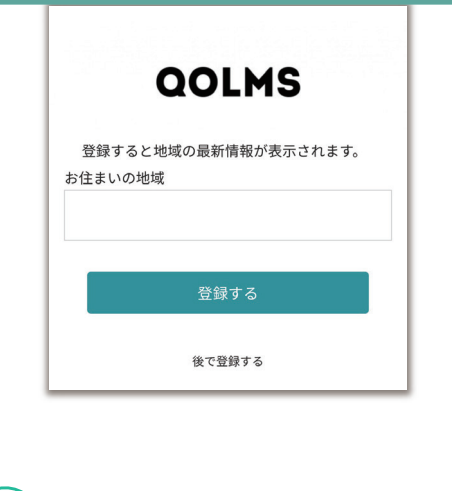

)「お住まいの地域」をタップして、対象の都道府県を選択

タップ!

1

| QOLMS                           |
|---------------------------------|
| 登録すると地域の最新情報が表示されます。<br>お住まいの地域 |
| 登録する                            |
| 後で登録する                          |

| 栃木  | 0 |
|-----|---|
| 群馬  | 0 |
| 埼玉  | 0 |
| 千葉  | ۲ |
| 東京  | 0 |
| 神奈川 | 0 |
| 新潟  | 0 |
| 富山  | 0 |

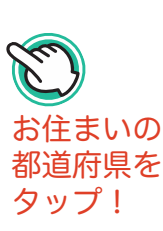

# 「コルムス」アプリを初期設定します

H+

# 6 選択された都道府県をご確認いただき「登録する」をタップ あ客様情報を登録/変更いたします。 下記フォームから入力し登録するを タップしてください。 お住まいの地域 千葉 登録する 登録する 登録する

下記画面が表示されたら「健康手帳」をタップ

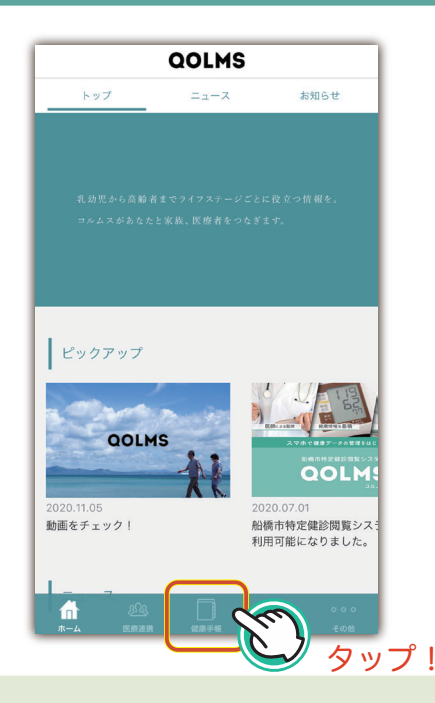

▼STEP2

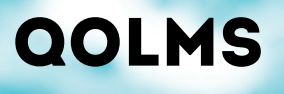

8

スマホアプリ編

#### 会員登録した「ユーザーID」と「パスワード」を入力して 「ログイン」、左上の『≡』ボタンでメニューを開きます。

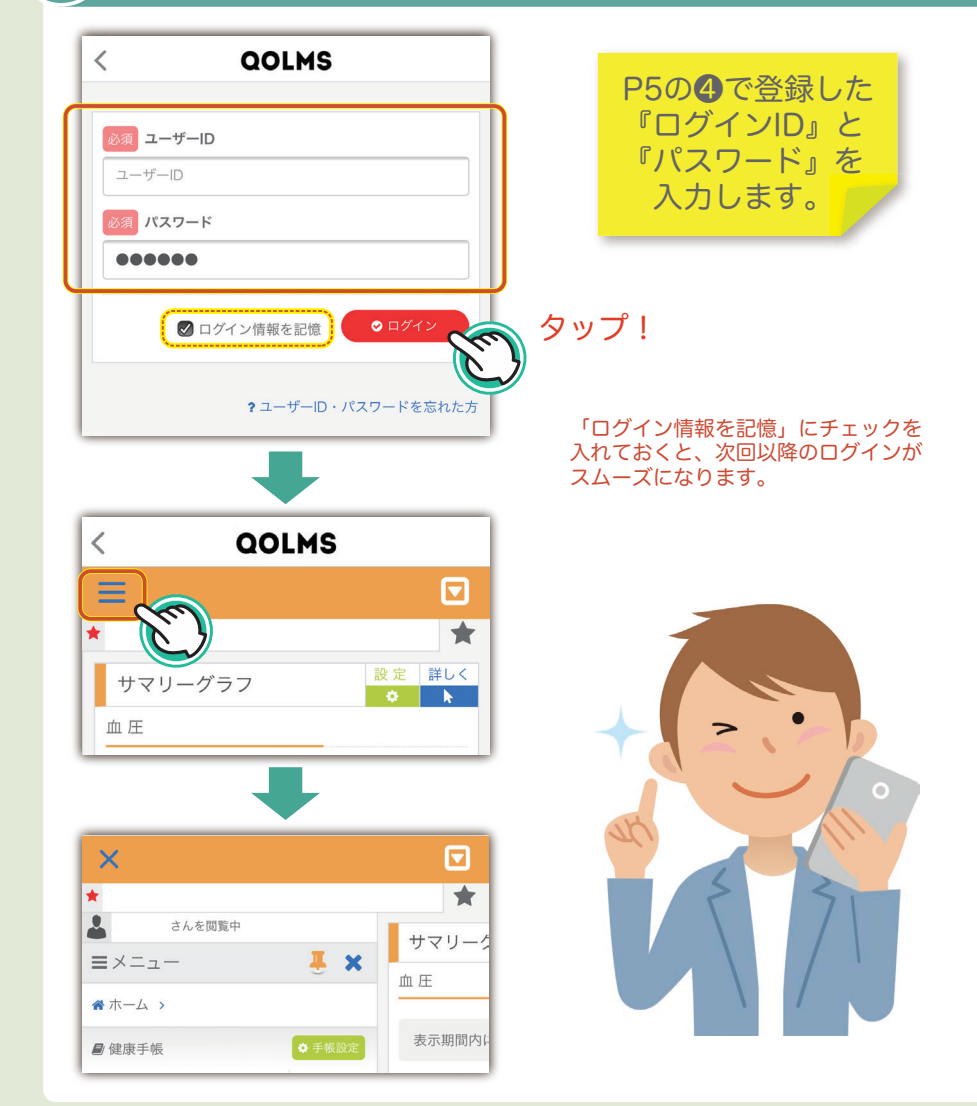

# 「コルムス」アプリで健診結果を表示します

#### 9)メニューの『検査手帳』を選び、『×』ボタンをタップ してメニューを閉じると健診結果が表示されます。

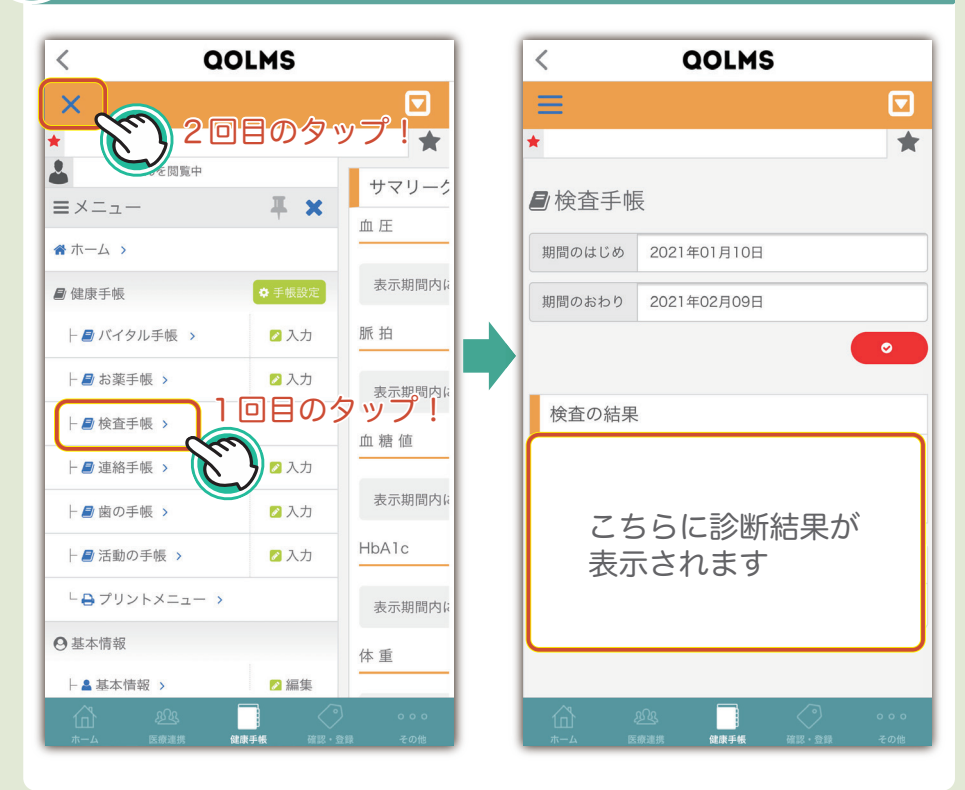

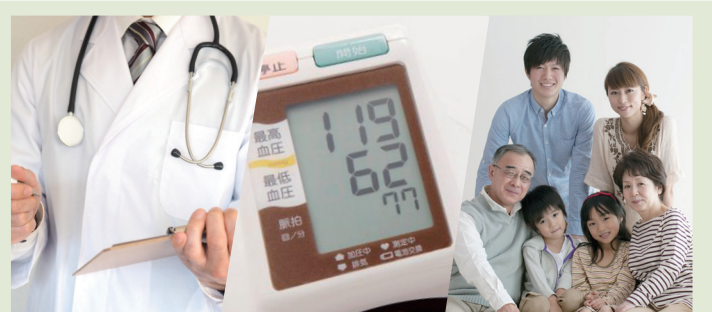

▼STFP3

# QOLMS

(10

アプリが「ログイン情報を記憶」しますと、次回からは 下記の手順で健診結果を見ることが出来ます。

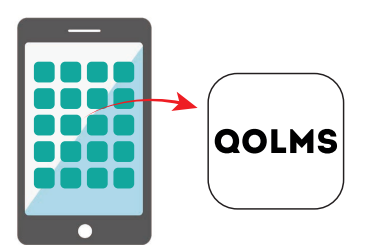

スマホのホーム画面に、 QOLMSアプリのアイコンが 作成されますので、アイコンを タップしてアプリを開きます。

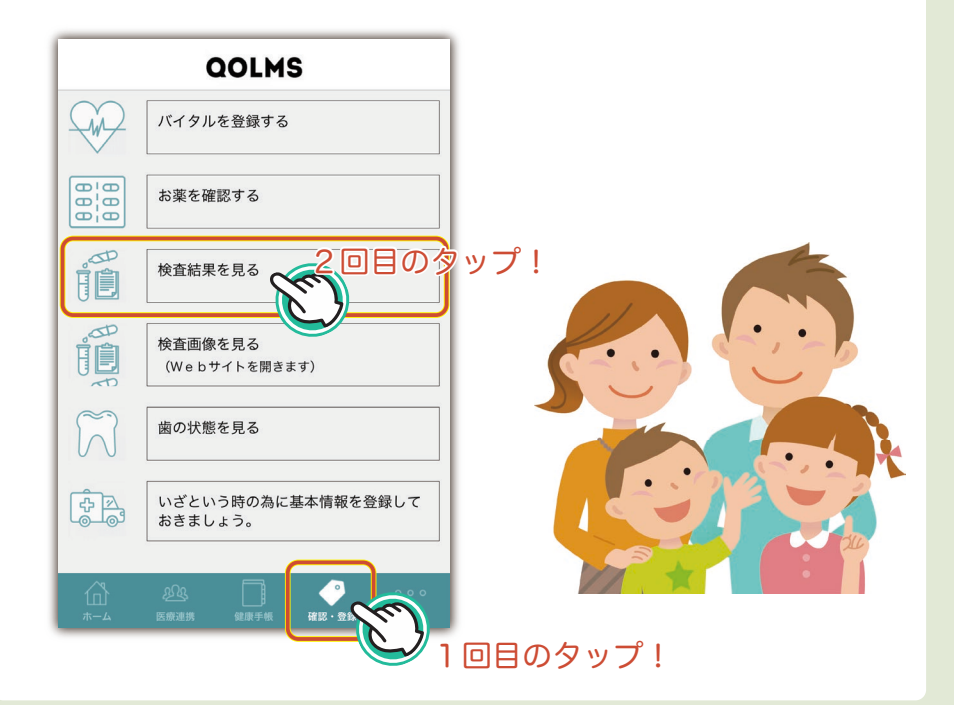

ご不明点がございましたら、 船橋市特定健診閲覧システムQOLMSの 公式ホームページをご確認ください

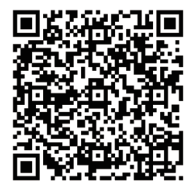

https://funabashi.qolms.com